## Turcademy ile bilimsel, teknik, hukuk ve tıp alanında keşfe başlayın

| (CAN)                                                                                                    | 16                                                 |                                    |   |
|----------------------------------------------------------------------------------------------------|----------------------------------------------------|------------------------------------|---|
| Tam metin arama                                                                                               | A                                                  | Arama yapın                        |   |
| 10                                                                                                    | N                                                  | 11.1                               |   |
|                                                                                                    |                                                    |                                    |   |
|                                                                                                    |                                                    |                                    |   |
| / "                                                                                                    |                                                    |                                    |   |
| K                                                                                                    | ayit Olun                                          | 1                                  |   |
| Akademik alanda seç<br>arası                                                                                  | kin ve aranılan <mark>8</mark><br>nda arastırma va | <b>500</b> 'den fazla kita<br>Ipin | P |
|                                                                                                    |                                                    |                                    |   |
|                                                                                                    |                                                    |                                    |   |
| INIZ VE SOYADINIZ                                                                                             |                                                    |                                    | \ |
| rn: Melis Durukan                                                                                             |                                                    |                                    |   |
| RUM E-POSTA ADRESINIZ                                                                                         |                                                    |                                    |   |
| posta@kurum.edu.tr                                                                                            |                                                    |                                    |   |
|                                                                                                    |                                                    |                                    |   |
| FRENIZ                                                                                                    |                                                    |                                    |   |
| ****                                                                                                    |                                                    |                                    |   |
| ****                                                                                                    |                                                    |                                    |   |
| KRAR ŞİFRENİZ                                                                                                 |                                                    |                                    |   |
| KRAR ŞİFRENİZ<br>Krar şi                                                                                      |                                                    |                                    |   |
| KRAR ŞİFRENİZ<br>*****<br>RUMDAKİ GÖREVİNİZ                                                                   |                                                    |                                    |   |
| ktar şifreniz<br>*****<br>IRUMDAKİ GÖREVİNİZ                                                                  | Akado                                              | emisyen                            |   |
| KRAR ŞİFRENİZ<br>*****<br>IRUMDAKİ GÖREVİNİZ<br>Öğrenci<br>Personel                                           | <ul><li>Akadı</li><li>Diğer</li></ul>              | lemisyen<br>r                      | / |
| krar şifreniz<br>*****<br>RUMDAKİ GÖREVİNİZ<br>Öğrenci<br>Personel                                            | <ul><li>Akadı</li><li>Diğer</li></ul>              | emisyen<br>r                       |   |
| KRAR ŞİFRENİZ<br>KRAR ŞİFRENİZ<br>KWADAKİ GÖREVİNİZ<br>) Öğrenci<br>) Personel<br>(MIZI GÜVENLİK KODUNU YAZIN | <ul> <li>Akadı</li> <li>Diğer</li> </ul>           | emisyen<br>r                       |   |

Öncelikle kurum ağına bağlıyken(wifi) veya VPN ayarlarını yaparak Kayıt yapılması gerekmektedir. Kayıt olurken ....@btu.edu.tr / @ogrenci.btu.edu.tr... adresini kullanmanız gerekmektedir.

> Kayıt olurken ....@btu.edu.tr / @ogrenci.btu.edu.tr... adresini kullanmaya dikkat ediniz. Mail adresine gelen link üzerinden kaydınızı tamamlayabilirsiniz. Gelen mail için «Spam» klasörünüzü de kontrol edebilirsiniz.

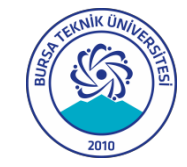

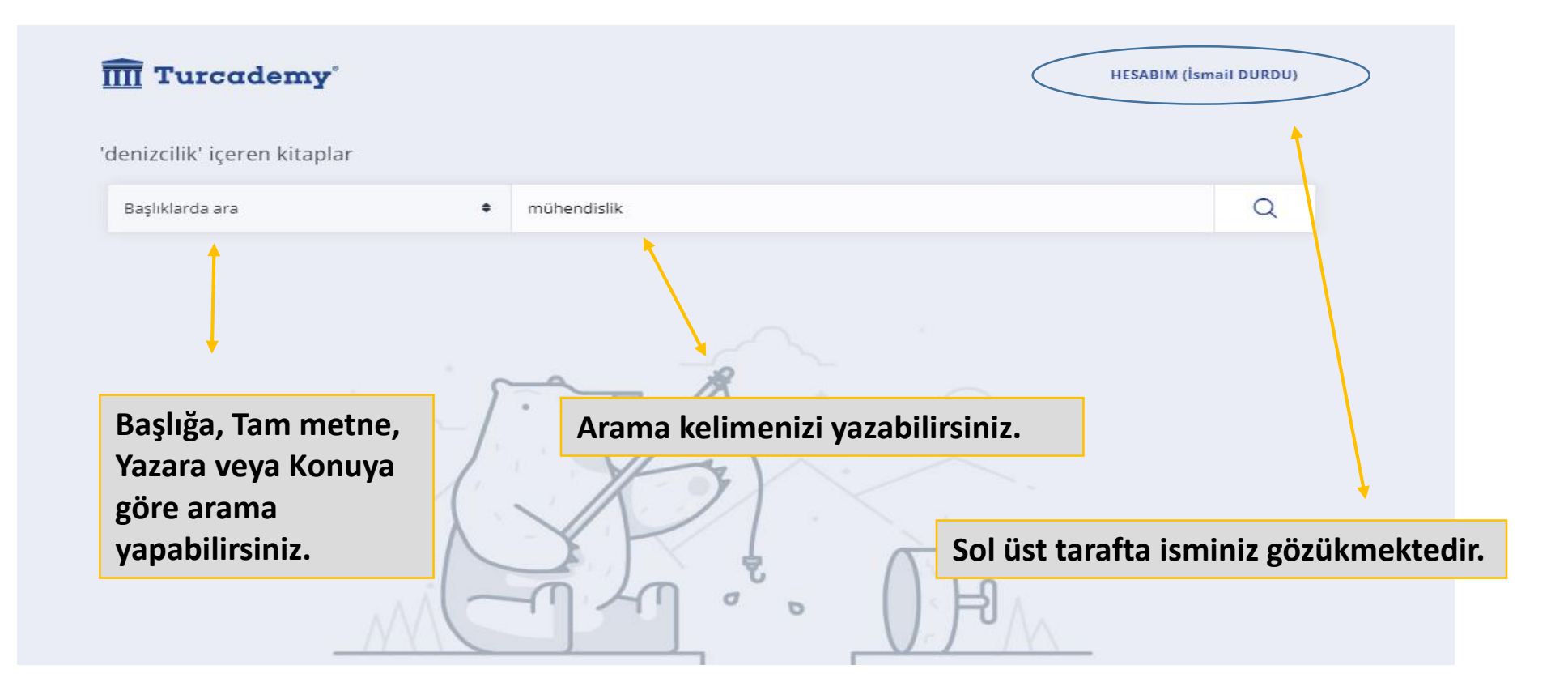

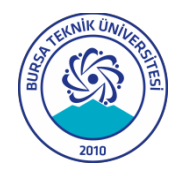

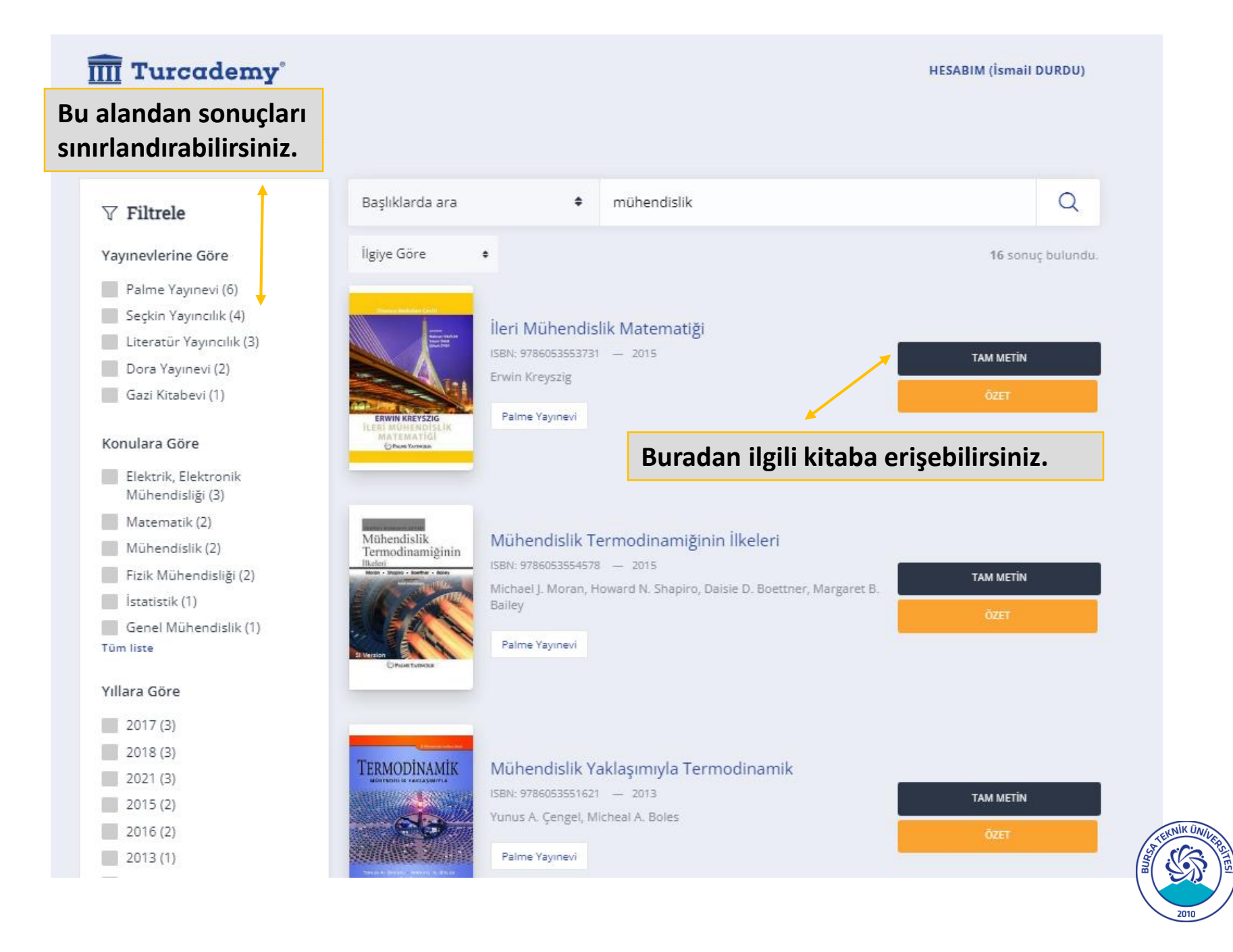